# INSTALLATION GUIDE

# NiceLabel the professional labeling software

# Languages

| ENGLISH     | 2  |
|-------------|----|
| CZECH       | 3  |
| DANSK       | 4  |
| DEUTSCH     | 5  |
| ESPAŃOL     | 6  |
| FRANÇAIS    | 7  |
| HRVATSKI    | 8  |
| ITALIANO    | 9  |
| MAGYAR      | 10 |
| NEDERLANDS  | 11 |
| NORSK       | 12 |
| POLSKI      | 13 |
| PORTUGES    | 14 |
| РҮССКИ      | 15 |
| SLOVENČINA  | 16 |
| SLOVENŠČINA | 17 |
| SUOMI       | 18 |
| SVENSKA     | 19 |
| TÜRKÇE      | 20 |
| ҮКРАІНСЬКА  | 21 |
| 简体中文        | 22 |
| 繁钟文         | 23 |
| 日本語         | 24 |
| ไทย         | 25 |

# NICELABEL INSTALLATION GUIDE

Before you install the NiceLabel software make sure that the package contains the following:

- NiceLabel CD
- Quick Start Guide
- Software key on a label or hardware key (not available with all editions)

#### Installation of NiceLabel Software

- 1. Insert NiceLabel CD in your CD-ROM drive.
- 2. If auto-run application does not start, double click on the file START.EXE on the NiceLabel CD.
- 3. Click on Install.
- 4. Click on the NiceLabel edition you want to install.
- 5. Follow on-screen instructions.

#### Installation of Printer Drivers

- 1. Insert NiceLabel CD in your CD-ROM drive.
- If auto-run application does not start, double click on the file START.EXE on the NiceLabel CD.
- 3. Click on Install.
- 4. Click on Printer Drivers.
- 5. Follow on-screen instructions to install the NiceDriver for your printer model.

#### Activation of NiceLabel Software

- 1. Start NiceLabel software.
- 2. The window 'Manage licenses' will open.
- 3. Follow on-screen instructions to activate your NiceLabel software.

#### **Registration of NiceLabel Software**

Register your copy of NiceLabel software online to receive free access to NiceLabel upgrades within major version, downloads and technical newsletters informing you about NiceLabel updates and special offers.

#### More Information and Technical Support

For more information or technical support refer to

- Your software vendor
- Quick Start Guide
- User Guide
- www.nicelabel.com

**Note:** If you do not activate the NiceLabel software, NiceLabel will run in DEMO mode with limited functionality.

## NÁVOD PRO INSTALACI SOFTWARE NICELABEL

Dříve, než nainstalujete software NiceLabel se ujistěte, že balík obsahuje následující:

- NiceLabel CD
- Návod pro rychlé spuštění
- Softwerový klíč na štítku nebo hardwerový klíč (není k dispozici pro každou edici)

#### Instalace software NiceLabel

- 1. Vložte NiceLabel CD do jednotky CD-ROM.
- 2. Pokud aplikace rychlého spuoštění nefunguje, dvojklikem spustíte soubor START.EXE na CD NiceLabel.
- 3. Klikněte na Instalovat.
- 4. Klikněte na edici NiceLabel, kterou chcete instalovat.
- 5. Postupujte podle navigačních instrukcí.

#### Instalace ovladače tiskárny

- 1. Vložte NiceLabel CD do jednotky CD-ROM
- Pokud aplikace automatického spouštění nefunguje, dvojklikem spustíte soubor START.EXE na CD NiceLabel.
- 3. Klikněte na Instalovat.
- 4. Klikněte na Ovladače tiskáren.
- 5. Při instalaci NiceDriver k Vašemu modelu tiskárny postupujte podle navigačních instrukcí.

#### Aktivace software NiceLabel

- 1. Spustěte software NiceLabel.
- 2. Otevřete dialogové okno "Správce licencí".
- 3. Pro aktivaci software NiceLabel postupujte podle navigačních instrukcí.

Poznámka: Pokud software NiceLabel neaktivujete, poběží software NiceLabel v DEMONSTRAČNÍverzi s omezenou funkčností.

#### Registrace software NiceLabel

Po on-line registaci vašeho NiceLabel software získáte volný přístup k aktualizaci, zahrnující hlavní verzi, stahování a technické novinky, které vás budou informovat o aktualizacích NiceLabel software.

#### Další informace a technická podpora

Pro získání dalších informací a technické podpory se obraťte na:

- Vašeho prodejce software
- Návod rychlého spuštění
- Uživatelskou příručku
- www.nicelabel.com

# NICELABEL INTALLASTIONS GUIDE

Inden du installere Nicelabel softwaren, vær da opmærksom på pakken indeholder følgende:

- Nicelabel CD
- Quick start guide
- Softwarenøgle på en label eller hardwarenøgle ( ikke muligt med alle udgaver)

#### Installation af Nicelabel Software

- 1. Sæt Nicelabel CD i dit CD-rom drev.
- Hvis auto-run funktionen ikke starter, klik da i stedet på filen START.EXE på Nicelabel CD'en.
- 3. Klik på Install
- 4. Klik på den Nicelabel udgave du gerne vil installere.
- 5. Følg instruktionerne på skærmen.

#### Installation af printer-driver

- 1. Isæt Nicelabel CD'en i dit CD-ROM drev
- 2. Hvis auto-run funktionen ikke starter, klik da i stedet på filen START:EXE på Nicelabel CD'en.
- 3. Klik på Install
- 4. Klik på Printer drivers
- 5. Følg instruktionerne på skærmen for at installere Nicedriver til din printer

#### Aktivering af Nicelabel Software

- 1. Start Nicelabel softwaren.
- 2. Vinduet "Manage Licenses" åbnes.
- Følg instruktionerne på skærmen, for, at aktivere din Nicelabel Software.

#### **Registrering af Nicelabel Software**

Registrer din kopi af Nicelabel Software online for, at modtage fri adgang til opgraderinger for den store version, downloads og tekniske nyhedsbreve omkring Nicelabel opgraderinger og specielle tilbud.

#### Mere information og teknisk support

For mere information eller teknisk support refereres til:

- Din software udbyder
- Quick start guide
- Brugervejledning
- www.nicelabel.com

**NB:** Hvis du ikke aktivere Nicelabel Softwaren, vil Nicelabel automatisk kører i DEMO tilstand med begrænsede funktioner.

### NICELABEL INSTALLATIONS LEITFADEN

Bevor Sie die NiceLabel Software installieren, kontrollieren Sie bitte den Packungsinhalt auf folgende Bestandteile:

- NiceLabel CD
- Schnell Start Handbuch
- Software Schlüssel auf einem Etikett, oder Dongle (nicht bei allen Versionen verfügbar)

#### Installation der NiceLabel Software

- 1. Legen sie die NiceLabel CD in Ihr CD-ROM Laufwerk.
- Wenn der Auto Start nicht startet, Doppelklicken Sie auf START.EXE auf der NiceLabel - CD.
- 3. Klicken Sie auf Installieren.
- 4. Wählen Sie die NiceLabel Version die Sie installieren möchten.
- 5. Folgen Sie den Anweisungen auf dem Bildschirm.

#### Installation der Druckertreiber

- 1. Legen sie die NiceLabel CD in Ihr CD-ROM Laufwerk.
- Wenn der Auto Start nicht startet, Doppelklicken Sie auf START.EXE auf der NiceLabel - CD.
- 3. Klicken Sie auf Installieren.
- 4. Klicken Sie auf Druckertreiber.
- 5. Folgen Sie den Anweisungen auf dem Bildschirm um den entsprechenden Druckertreiber zu installieren.

#### Aktivierung der NiceLabel Software

- 1. Starten Sie die NiceLabel Software.
- 2. Das Fenster ,Lizenzverwaltung' öffnet sich.
- 3. Folgen Sie den Anweisungen auf dem Bildschirm um die Software zu aktivieren..

ACHTUNG: Wird die NiceLabel Software nicht aktiviert, so läuft sie im DEMO – Modus mit limitierter Funktionalität.

#### Registrierung der NiceLabel Software

Registrieren sie Ihre Kopie der NiceLabel Software um einen kostenlosen Zugang zu Upgrades der aktuellen Version, Downloads und Newsletter zu erhalten, die Sie über Updates und spezielle Angebote informieren.

#### Weitere Informationen und Technischer Support

Für weitere Informationen oder technischen Support kontaktieren sie bitte

- Ihren Softwarehändler
- Schnell Start Handbuch
- Handbuch
- www.nicelabel.com

# GUIA DE INSTALACION DE NICELABEL

Antes de instalar NiceLabel asegúrese de que el paquete contiene lo siguiente:

- NiceLabel CD
- Guia Quick Start
- Clave Software en una etiqueta o clave hardware (no disponible en todas las ediciones)

#### Instalación del Software NiceLabel

- 1. Inserte el CD de NiceLabel en su CD-ROM.
- 2. Si el auto-run no se inicia, haga doble click en el fichero START.EXE del CD de NiceLabel.
- 3. Pulse en Instalar.
- 4. Pulse sobre la edición de NiceLabel que desea instalar.
- 5. Siga las instrucciones de la pantalla.

#### Instalación de Drivers de Impresora

- 1. Inserte el CD de NiceLabel en su CD-ROM.
- 2. Si el auto-run no se inicia, haga doble click en el fichero START.EXE del CD de NiceLabel.
- 3. Pulse en Instalar.
- 4. Pulse sobre Drivers de Impresora.
- 5. Siga las instrucciones de pantalla para instalar el NiceDriver para su modelo de impresora.

#### Activación del software NiceLabel

- 1. Inicie el software NiceLabel.
- 2. La ventana 'Administrar licencias' se abrirá.
- 3. Siga las instrucciones de pantalla para activar su software NiceLabel.

# **Nota:** Si no activa su software NiceLabel, NiceLabel se ejecutará en modo DEMO con funcionalidades limitadas.

#### Registro de Software NiceLabel

Registre su copia del software NiceLabel en línea para recibir acceso gratuito a actualizaciones de NiceLabel de versiones superiores, descargas e información técnica informándole sobre actualizaciones y ofertas especiales de NiceLabel.

#### Mas Información y Soporte Técnico

Para mas información o soporte técnico refiérase a:

- Su vendedor de software
- Guia Quick Start
- Guia de Usuario
- www.nicelabel.com

# **GUIDE D'INSTALLATION NICELABEL**

Avant d'installer NiceLabel veuillez vérifier le contenu du colis. Il doit comprendre :

- Le CD de NiceLabel
- Le Guide de démarrage rapide
- Une clé logicielle sur une étiquette ou une clé électronique (pas pour toutes les éditions)

#### Installation de NiceLabel

- 1. Insérer le CD de NiceLabel CD dans le lecteur de CD Rom.
- 2. Si l'application ne démarre pas automatiquement, double cliquer sur le fichier START.EXE sur le CD de NiceLabel.
- 3. Cliquer sur Installer.
- 4. Cliquer sur l'édition de NiceLabel que vous désirez installer.
- 5. Suivre les instructions qui apparaissent à l'écran.

#### Installation des Pilotes d'Imprimante

- 1. Insérer le CD NiceLabel dans le lecteur de CD Rom.
- 2. Si l'application ne démarre pas automatiquement, double cliquer sur le fichier START.EXE sur le CD de NiceLabel.
- 3. Cliquer sur Installer.
- 4. Cliquer sur Pilote d'imprimantes
- 5. Suivre les instructions pour installer le Pilote NiceDriver correspondant au modèle de votre imprimante.

#### Activation de NiceLabel

- 1. Démarrer l'application de NiceLabel.
- 2. La fenêtre 'Gérer les licences' va s'ouvrir.
- Suivre les instructions qui apparaissent à l'écran pour activer votre logiciel NiceLabel.

**Note:** Si vous n'activez pas le logiciel NiceLabel, il va fonctionner en mode DEMO avec des fonctionnalités limitées.

#### Enregistrement de NiceLabel

Enregistrer en ligne votre exemplaire de NiceLabel pour recevoir un accès gratuit aux mises à jours de NiceLabel et aux informations techniques concernant les mises à jour et les offres spéciales.

#### Informations Complémentaires et Support Technique

Pour plus d'information ou un support technique, veuillez consulter :

- Votre fournisseur de logiciel
- Le Guide de démarrage rapide
- Le Guide Utilisateur
- www.nicelabel.fr

# NICELABEL - VODIČ ZA INSTALACIJU

Prije početka instalacije provjerite da li ste u paketu dobili slijedeće:

- NiceLabel CD
- Kratke upute
- Šifru za aktivaciju programa (na naljepnici) ili hardverski ključ (ne dolazi sa svima edicijama)

#### Instalacija programa NiceLabel

- 1. U CD-ROM jedinicu umetnite NiceLabel CD
- 2. Ukoliko se instalacija ne pokrene automatski, na NiceLabel CD-ROMu dva puta kliknite na START.EXE
- 3. Kliknite na gumb Install.
- 4. Izaberite verziju NiceLabel programa.
- 5. Slijedite uputama na ekranu.

#### Instalacija drajvera za printer

- 1. U CD-ROM jedinicu umetnite NiceLabel CD
- 2. Ukoliko se instalacija ne pokrene automatski, na NiceLabel CD-ROMu dva puta kliknite na START.EXE
- 3. Kliknite na gumb Install
- 4. Kliknite na **Printer Drivers**.
- 5. Izaberite model printera koji želite instalirati te slijedite uputama na ekranu

#### Aktivacija programa NiceLabel

- 1. Pokrenite program NiceLabel.
- 2. Otvoriti će se prozor sa podacima o licenci
- 3. Za aktiviranje programa NiceLabel slijedite uputama na ekranu

**Obavijest:** Ukoliko program ne aktivirate, NiceLabel će se pokrenuti u DEMO naćinu te će raditi sa ograničenom funkcionalnošću.

#### Registracija programa NiceLabel

Sa online registracijom vaše kopije programa NiceLabel, dobivate mogućnost besplatnog pristupa novijim verzijama programa (unutar iste verzije programa), tehničkim informacijama, novostima te specijalnim ponudama.

#### Više informacija i tehnička podrška

Za više informacija o proizvodu ili eventualnu tehničku podršku se obrnite na:

- Prodavača programa
- Kratke upute za brzi početak
- Upute za rad sa programom
- www.nicelabel.com

# NICELABEL GUIDA DI INSTALLAZIONE

Prima di installare il Nice Label Software bisogna fare sicuri che il pacco contiene I seguenti elementi:

- NiceLabel CD
- Guida Quick Start
- Software key su un'ettichetta o hardware key (non disponibile in tutte versioni)

#### Installazione di NiceLabel Software

- 1. Inserire il NiceLabel CD nel CD-ROM drive.
- Se l'applicazione auto-run non si invia, fare doppio click sul file START.EXE sul NiceLabel CD.
- 3. Cliccare su Install (Installa).
- 4. Cliccare sull'edizione di NiceLabel che vuoi installare.
- 5. Seguire le instruzioni sullo scermo per installare il software.

#### Installauzione di driver delle stampanti

- 1. Inserire il NiceLabel CD nel CD-ROM drive.
- Se l'applicazione auto-run non si invia, fare doppio click sul file START.EXE sul NiceLabel CD.
- 3. Cliccare su Install (Installa).
- 4. Cliccare su **Printer Drivers**.
- Seguire le instruzioni sullo scermo per installare il NiceDriver per il modello di stampante.

#### Attivazione di NiceLabel Software

- 1. Inviare il NiceLabel Software.
- 2. Si aprira' la finestra 'Manage licenses' (Amministrazione licenze).
- 3. Seguire le instruzioni sullo scermo per attivare il NiceLabel Software.

# Nota bene: Se non si fa l'attivazione del NiceLabel software, NiceLabel funzionera' in DEMO mode con funzionalita' limitata.

#### Registrazione di NiceLabel Software

Registrare la copia di NiceLabel software online per ricevere l'accesso agli NiceLabel upgrades entro la versione maggiore, i download e le notize tecniche sugli NiceLabel update ed offerte speciali.

#### Informazioni ulteriori e supporto tecnico

Per informazioni ulteriori o supporto tecnico conttatare:

- Il venditore di software
- Guida Quick Start
- Manuale d'uso
- www.nicelabel.com

# NICELABEL TELEPÍTÉSI ÚTMUTATÓ

Mielőtt feltelepítené a Nicelabel szoftvert, kérjük bizonyosodjon meg arról, hogy a csomag tartalmazza a következőket:

- NiceLabel CD
- Rövid útmutató
- Címkén lévő szoftver kulcs vagy hardware kulcs (nem jár az összes verzióhozhoz)

#### NiceLabel Szoftver Telepítése

- 1. Helyezze a NiceLabel CD-t a CD-ROM meghajtójába.
- 2. Ha az automatikus lejátszás nem indul, kattintson dupplán a NiceLabel CD-én lévő START.EXE fájlra.
- 3. Kattintson Telepítés.
- 4. Kattintson arra a NiceLabel verzióra, melyet telepíteni kívánja.
- 5. Kövesse a képernyőn megjelenő utasításokat.

#### Nyomtató Meghajtójának Telepítése

- 1. Helyezze a NiceLabel CD-t a CD-ROM meghajtójába.
- Ha az automatikus lejátszás nem indul, kattintson dupplán a NiceLabel CD-én lévő START.EXE fájlra.
- 3. Kattintson Telepítés.
- 4. Kattintson a Nyomtató Meghajtójára.
- Kövesse a képernyőn megjelenő utasításokat, mely segítségével telepítheti a nyomtatójához tartozó NiceDriver-t.

#### NiceLabel Szoftver Aktiválása

- 1. Indítsa el a NiceLabel szoftvert.
- 2. A 'Licenc szerződés' ablak fog megnyilni.
- Kövesse a képernyőn megjelenő utasításokat a NiceLabel szoftver aktiválásához.

Megjegyzés: Ha nem aktíválja a NiceLabel szoftvert, az csak DEMO módban fog futni korlátozott funkciókkal.

#### NiceLabel Szoftver Regisztrációja

Regisztrálja a NiceLabel szoftverét, hogy ingyenes hozzáférést kapjon a NiceLabel upgrade-hez, letöltésekhez és technikai hírlevelekhez, melyek informálják a NiceLabel frissítésekről és speciális ajánlatokról.

#### Információk és Technikai Segítség

Több információért és technikai segítségért keresse

- Az Ön szoftver értékesítőjét
- A Rövid útmutatót
- A Használati útmutatót
- www.nicelabel.com

# NICELABEL INSTALLATIEKAART

Controleer voor u begint met de NiceLabel installatie of het pakket het volgende bevat:

- NiceLabel CD
- Installatiekaart
- Software code op een etiket of een hardware sleutel (niet aanwezig in alle versies)

#### Installatie van de NiceLabel Software

- 1. Plaats de NiceLabel CD in uw CD-ROM drive.
- 2. Als de auto-run applicatie niet start, dubbelklik op het START.EXE bestand op de NiceLabel CD.
- 3. Klik op Install.
- 4. Klik op de NiceLabel versie die u wilt installeren.
- 5. Volg de instructies op het scherm.

#### Installatie van de Printer Drivers

- 1. Plaats de NiceLabel CD in uw CD-ROM drive.
- 2. Als de auto-run applicatie niet start, dubbelklik op het START.EXE bestand op de NiceLabel CD.
- 3. Klik op Install.
- 4. Klik op Printer Drivers.
- 5. Volg de instructies op het scherm om de NiceDriver voor uw printer te installeren.

#### Activeren van de NiceLabel Software

- 1. Start de NiceLabel software.
- 2. Het scherm 'Manage Licenses' start.
- 3. Volg de instructies op het scherm om uw NiceLabel software te activeren.

**Notitie:** Als u de NiceLabel software niet activeert zal de software in DEMO mode starten met beperkte functionaliteit.

#### Registratie van de NiceLabel Software

Register uw NiceLabel software online om toegang te krijgen tot de gratis NiceLabel upgrades voor uw versie en downloads. De technische nieuwsbrieven informeren u over de NiceLabel updates en speciale aanbiedingen.

#### Meer Informatie en Technische ondersteuning

Voor meer informatie of technische ondersteuning ga naar

- Uw software leverancier
- Snelle installatiekaart
- Handleiding
- www.nicelabel.com

# NICELABEL INSTALLASJONSGUIDE

Før installasjon av NiceLabel software se etter at forsendelsen inneholder følgende :

- NiceLabel CD plate
- Quick Start Guide
- Etikett med lisenskode eller en kodenøkkel (kodenøkkel kun med enkelte versjoner.)

#### Installasjon av NiceLabel Software

- 1. Sett inn NiceLabel CD i din datamaskin.
- Hvis installasjonen ikke starter automatisk, dobbel klikk på filen START.EXE på CD-rom.
- 3. Klikk på Install.
- 4. Klikk på den NiceLabel versjon du vil installere.
- 5. Følg instruksjonene på skjermen.

#### Installasjon av printerdriver

- 1. Sett inn NiceLabel CD i din datamaskin.
- Hvis installasjonen ikke starter automatisk, dobbel klikk på filen START.EXE på CD-rom.
- 3. Klikk på Install.
- 4. Klikk på Printer Drivers.
- 5. Følg instruksjonene på skjermen for å installere driveren for den aktuelle skriver.

#### Aktivering av lisenskode for NiceLabel Software

- 1. Start NiceLabel software.
- 2. Vinduet 'Manage licenses/lisens' vil starte.
- 3. Følg instruksjonene på skjermen for å aktivere din NiceLabel software med lisenskoden.

#### Registering av NiceLabel Software

Ved å registrere din NiceLabel software hos oss vil du få tilgang til oppgraderinger, teknsike nyheter og spesielle tilbud via vår online tjeneste. Registrering gjøres på

#### Informasjon og teknisk hjelp

For informasjon eller teknisk hjelp henvises det til

- Din distributør
- Quick Start Guide
- Brukerveiledningen
- www.nicelabel.com

Merk: Hvis du ikke skriver inn lisensnummeret for NiceLabel software, vil programmet kun installeres som en demoversjon med begrensede muligheter.

# NICELABEL INSTRUKCJA INSTALACJI

Przed rozpoczęciem procesu instalacji oprogramowania NiceLabel prosimy o upewnienie się, czy opakowanie zawiera następujące komponenty:

- Dysk instalacyjny CD NiceLabel,
- Instrukcję użytkownika (Quick Start Guide),
- Klucz programowy (na etykiecie) lub klucz sprzętowy (niedostępny w niektórych wersjach).

#### Instalacja oprogramowania NiceLabel

- 1. Włóż dysk instalacyjny CD NiceLabel do napędu CD-ROM,
- Jeżeli nie zadziała funkcja auto run, uruchom (poprzez dwukrotne kliknięcie) plik START.EXE (na dysku instalacyjnym CD – NiceLabel),
- 3. Kliknij przycisk Zainstaluj,
- 4. Wybierz edycję NiceLabel, którą chcesz zainstalować,
- 5. Postępuj zgodnie ze wskazówkami instalatora.

#### Instalacja sterowników drukarki

- 1. Włóż dysk instalacyjny CD NiceLabel do napędu CD-ROM.
- Jeżeli nie zadziała funkcja auto run, uruchom (poprzez dwukrotne kliknięcie) plik START.EXE (na dysku instalacyjnym CD – NiceLabel),
- 3. Kliknij przycisk Zainstaluj.
- 4. Kliknij przycisk Sterowniki drukarek.
- Postępuj zgodnie ze wskazówkami instalatora sterownika NiceDriver dla Twojej drukarki.

#### Aktywacja oprogramowania NiceLabel

- 1. Uruchom oprogramowanie NiceLabel.
- 2. Otworzy się okno dialogowe 'Rejestracja'.
- 3. Postępuj zgodnie za wskazówkami kreatora aktywacji.

#### Rejestracja oprogramowania NiceLabel

Zarejestruj swoją kopię NiceLabel przez Internet, aby mieć bezpłatny dostęp do uaktualnień, plików do pobrania oraz do informacji o nowościach i ofertach specjalnych.

#### Wsparcie techniczne

Więcej informacji i wsparcie techniczne można uzyskać:

- U sprzedawcy oprogramowania
- W instrukcji użytkownika (Quick Start Guide)
- W podręczniku użytkownika (User Guide)
- Na stronie: www.nicelabel.com

Uwaga: Jeśli nie aktywujesz oprogramowania aplikacja będzie działać w trybie DEMO z ograniczoną funkcjonalnością.

# GUIA DE INSTALAÇÃO NICELABEL

Antes de instalar o software NiceLabel, certifique-se que tem os seguintes componentes:

- CD NiceLabel
- Guia de Iniciação rápida.
- Chave do Software (numa etiqueta) ou chave do hardware (não disponível em todas as edições)

#### Instalação do Software NiceLabel

- 1. Insira o CD NiceLabel no CD-ROM.
- 2. Caso o programa não se inicie automáticamente, clique duas vezes no ficheiro START.EXE do CD NiceLabel..
- 3. Clique em Instalar.
- 4. Clique na edição do programa NiceLabel que pretende instalar.
- 5. Siga as instruções que lhe são fornecidas no écran.

#### Instalação das Drives da Impressora

- 1. Insira o CD NiceLabel no CD-ROM .
- 2. Caso o programa não se inicie automáticamente, clique duas vezes no ficheiro START.EXE do CD NiceLabel.
- 3. Clique em Instalar.
- 4. Clique em Drives para a impressora
- 5. Siga as instruções que lhe são fornecidas para instalar o **NiceDriver** para o seu modelo de impressora.

#### Activação do Software NiceLabel

- 1. Inicie o Software NiceLabel.
- 2. Fica aberta a janela " Administração de licenças".
- Siga as instruções que lhe são fornecidas no écran para activar o seu software NiceLabel.

**Nota:** Caso não active o software Nicelabel ,apenas terá acesso a uma versão em modo DEMO com funcionalidades limitadas.

#### Registo do Software NiceLabel

Registe a sua cópia do software NiceLabel através da internet para poder ter livre acesso aos upgrades das versões principais do software NiceLabel, assim como a downloads e boletins técnicos sobre updates e ofertas especiais.

#### Mais Informação e Suporte Técnico

Poderá obter mais informações e suporte técnico, através de:

- O seu fornecedor de Software
- O guia de iniciação rápida
- O guia do utilizador
- www.nicelabel.com

### РУКОВОДСТВО ПО УСТАНОВКЕ NICELABEL

Перед установкой программного обеспечения NiceLabel убедитесь, что комплект поставки содержит следующее:

- Компакт диск NiceLabel
- Руководство по быстрому запуску (Quick Start Guide)
- Регистрационный ключ (software key) на этикетке или аппаратный ключ (поставляется не со всеми версиями)

#### Установка ПО NiceLabel

- 1. Загрузите компакт диск с NiceLabel CD в ваш привод CD-ROM.
- Если не произошел автоматический запуск программы, щелкните «мышью» два раза на файле START.EXE, расположенном на этом компакт диске.
- Нажмите Install.
- 4. Нажмите на той версии пакета NiceLabel, которую вы хотите установить.
- 5. Следуйте инструкциям, появляющимся на экране.

#### Установка драйверов принтера

- 1. Загрузите компакт диск с NiceLabel CD в ваш привод CD-ROM.
- Если не произошел автоматический запуск программы, щелкните «мышью» два раза на файле START.EXE, расположенном на этом компакт диске.
- Нажмите Install.
- 4. Нажмите на Printer Drivers.
- Следуйте инструкциям для установки NiceDriver для вашей модели принтера.

#### Активация пакета NiceLabel

- 1. Запустите программу NiceLabel.
- 2. Откроется окно 'Управление лицензиями'.
- Следуйте инструкциям, появляющимся на экране, для активации вашего пакета NiceLabel.

Примечание: Если вы не активируете программу NiceLabel, NiceLabel будет работать в ДЕМО-режиме с ограничением функциональности.

#### Регистрация пакета NiceLabel

Зарегистрируйте вашу копию NiceLabel через Интернет для получения возможности свободного доступа к обновлениям основных версий NiceLabel, загрузки дополнительных файлов и технических документов.

#### Дополнительная информация и Техническая поддержка

За дополнительной информацией и/или технической поддержкой обращайтесь к

- Вашему поставщику программного обеспечения
- Руководству по быстрому запуску (Quick Start Guide)
- Руководству пользователя (User Guide)
- www.nicelabel.com

# NÁVOD NA INŠTALÁCIOU SOFTVÉRU NICELABEL

Skôr ako nainštalujete softvér NiceLabel sa uistite, že balík obsahuje nasledovné:

- NiceLabel CD
- Návod na rýchle spustenie
- Softvérový kľúč na štítku alebo hardvérový kľúč (nie je k dispozícii ku každej edícii)

#### Inštalácia softvéru NiceLabel

- 1. Vložte NiceLabel CD do jednotky CD-ROM.
- Ak aplikácia rýchleho spúšťania nefunguje, dvojitým kliknutím spustite súbor START.EXE na CD NiceLabel.
- 3. Kliknite na Inštalovať.
- 4. Kliknite na edíciu NiceLabel-u, ktorú chcete inštalovať.
- 5. Postupujte podľa navigačných inštrukcii.

#### Inštalácia Ovládačov tlače

- 1. Vložte NiceLabel CD do jednotky CD-ROM.
- Ak aplikácia automatického spúšťania nefunguje, dvojitým kliknutím spustite súbor START.EXE na CD NiceLabel.
- 3. Kliknite na Inštalovať.
- 4. Kliknite na Ovládače tlače.
- Pri inštalácii NiceDriver-u k Vášmu modelu tlačiarne postupujte podľa navigačných inštrukcii.

#### Aktivácia softvéru NiceLabel

- 1. Spustite softvér NiceLabel.
- 2. Otvorí sa dialógové okno 'Správca licencií'.
- 3. Pre aktiváciu softvéru NiceLabel postupujte podľa navigačných inštrukcii.

**Poznámka:** Ak softvér NiceLabel neaktivujete, bude NiceLabel bežať v DEMO verzii s obmedzenou funkčnosťou.

#### Registrácia softvéru NiceLabel

Po online registrácii Vášho NiceLabel softvéru získate voľný prístup k upgrade-om NiceLabel-u, zahrňujúc hlavnú verziu, stiahnutia a technické novinky, ktoré Vás budú informovať o update-och NiceLabel-u.

#### Viac informácii a Technická podpora

Pre získanie ďalších informácii a technickej podpory sa obráťte na:

- Vášho predajcu softvéru
- Návod rýchleho spúšťania
- Užívateľskú príručku
- www.nicelabel.com

# NICELABEL NAMESTITVENI VODNIK

Pred namestitvijo programske opreme NiceLabel se prepričajte, da vaš paket vsebuje sledeče:

- NiceLabel CD
- Hitri vodnik
- Programski zaščitni ključ na etiketi ali zaščitni ključ (ni na voljo pri vseh izdajah).

#### Namestitev programske opreme NiceLabel

- 1. Vstavite NiceLabel CD v CD-ROM enoto.
- 2. Če se čarovnik za namestitev ne zažene samodejno, ga zaženite sami z dvoklikom datoteke START.EXE na vašem NiceLabel CD-ju.
- 3. Kliknite Namestitev.
- 4. Kliknite na NiceLabel izdajo, ki jo želite namestiti.
- 5. Sledite navodilom.

#### Namestitev gonilnika za tiskalnik

- 1. Vstavite NiceLabel CD v CD-ROM enoto.
- 2. Če se čarovnik za namestitev ne zažene samodejno, ga zaženite sami z dvoklikom na datoteki START.EXE na vašem NiceLabel CD-ju.
- 3. Kliknite Namestitev.
- 4. Kliknite na Gonilniki za tiskalnike.
- 5. Sledite navodilom in namestite gonilnik za vaš model tiskalnika.

#### Aktivacija programske opreme NiceLabel

- 1. Zaženite NiceLabel.
- 2. Odpre se okno 'Upravljanje licence'.
- Sledite navodilom, s pomočjo katerih boste aktivirali vaš NiceLabel program.

#### Pozor: V primeru, da programa NiceLabel ne boste aktivirali, bo deloval v DEMO načinu. DEMO način delovanja ima omejeno funkcionalnost.

#### Registracija programske opreme NiceLabel

Z avtomatično elektronsko registracijo NiceLabel-a si zagotovite brezplačne nadgradnje programa znotraj iste verzije, obveščeni boste o tehničnih novostih in posebnih ponudbah programske opreme NiceLabel.

#### Več informacij in tehnična podpora

Za dodatne informacije in tehnično podporo se obrnite na:

- Vašega prodajalca programske opreme
- Hitri vodnik
- NiceLabel priročnik
- www.nicelabel.com

# NICELABEL ASENNUSOHJE

Ennen asennuksen aloittamista tarkista pakkauksen sisältö:

- NiceLabel CD
- Quick Start Quide
- Tulostettu avainkoodi tai ohjelmistolukko (ei mukana kaikissa versioissa)

#### NiceLabel-ohjelmiston asennus

- 1. Laita NiceLabel CD CD-ROM asemaan.
- Jos asennsuohjelma ei käynnisty automaattisesti, tuplaklikkaa START.EXE NiceLabel CD:ltä.
- 3. Valitse Install.
- 4. Valitse oikea NiceLabel varsio.
- 5. Seuraa ohjelman ohjeita.

#### Tulostinajureiden asennus

- 1. Laita NiceLabel CD CD-ROM asemaan.
- Jos asennsuohjelma ei käynnisty automaattisesti, tuplaklikkaa START.EXE NiceLabel CD:ltä.
- 3. Valitse Install.
- 4. Valitse **Printer Drivers**.
- 5. Seuraa ohjelman ohjeita.

#### NiceLabel-ohjelman aktivointi

- 1. Käynnistä NiceLabel-ohjelma.
- 2. Ikkuna 'Manage licenses' avautuu.
- 3. Aktivoidaksesi NiceLabel-ohjelman, seuraa ohjelman ohjeita.

Huomaa: Jos et aktivoi NiceLabel-ohjelmaa, NiceLabel toimii DEMO-tilassa jossa joitakin toimintoja on rajoitettu.

#### NiceLabel-ohjelman rekisteröinti

On-Line Rekisteröi NiceLabel-ohjelmasi, niin voit päivittää NiceLabel-ohjelmasi saman versionumeron sisällä veloituksetta ja saat uutislehtisen, jossa kerrotaan NiceLabel päivityksistä ja erikoistarjouksista.

#### Lisätietoja ja Tekninentuki

Tarvittaessa saat lisätietoja tai teknistä tukea

- Ohjelmistotoimittajaltasi
- Quick Start Guidesta
- Käyttöohjeesta
- kotisivuilta www.nicelabel.com

### NICELABEL INSTALLATIONSANVISNINGAR

Innan Du installerar NiceLabel-programmet, v g kolla att Du har fått:

- NiceLabel CD'n
- Quick Start Guide (på engelska)
- En licensdongel

#### Installation av NiceLabel-programmet

- 1. För in NiceLabel CD'n I Din CD-ROM enhet.
- Om Auto-run inte kommer igång av sig själv, dubbelklickar Du på filnamnet START.EXE på CD'n.
- 3. Klicka sedan på Installera
- 4. Klicka sedan på NiceLabel-programmet Du vill installera.
- 5. Följ anvisningarna.

#### Installation av drivrutiner för skrivare

- 1. För in NiceLabel CD'n I Din CD-ROM enhet.
- Om Auto-run inte kommer igång av sig själv, dubbelklickar Du på filnamnet START.EXE på CD'n.
- 3. Klicka sedan på Installera
- 4. Klicka sedan Drivrutiner
- 5. Följ anvisningarna för Din skrivare.

#### Aktivering av NiceLabel-programmet

- 1. Starta NiceLabel-programmet.
- 2. Fönstret 'Hantera licenser' öppnas.
- 3. Följ anvisningarna.

Not: Om Du inte aktiverar NiceLabel-programmet, kommer den att köras i DEMO-mod, vilket innebär begränsad funktionalitet.

#### Registrering av NiceLabel-programmet

Registrera Din kopia av NiceLabel-programmet online. Det ger Dig fri tillgång till NiceLabel-uppgraderingar av Din version. Du får även tillgång till downloads och tekniska nyhetsbrev med information om NiceLabel-uppdateringar och specialerbjudanden.

#### För mer information eller teknisk support

För mer information eller teknisk support hänvisar vi till

- Din programdistributör
- Quick Start Guide
- User Guide
- www.nicelabel.com

# NICELABEL KURULUM REHBERİ

Nicelabel yazılımını kurmadan önce paketin aşağıdakileri içerdiğinden emin olun:

- NiceLabel CD'si
- Hızlı başlangıç rehberi
- Yazılım anahtar etiketi veya donanım anahtarı (her sürümde olmayabilir)

#### Nicelabel yazılımının kurulumu

- 1. Nicelabel CD'sini CD-ROM sürücünüze yerleştirin.
- Eğer otomatik başlatma uygulaması çalışmaz ise, Nicelabel CD'si içerisindeki START.EXE dosyasını çift tıklayın.
- 3. Kur'a tıklayın.
- 4. Kurmak istediğiniz Nicelabel sürümünü seçin.
- 5. Ekrandaki diğer adımları takip edin.

#### Yazıcı sürücülerinin kurulumu

- 1. Nicelabel CD'sini CD-ROM sürücünüze yerleştirin.
- Eğer otomatik başlatma uygulaması çalışmaz ise, Nicelabel CD'si içerisindeki START.EXE dosyasını çift tıklayın.
- 3. Kur'a tıklayın.
- 4. Yazıcı Sürücüleri'ni tıklayın
- Yazıcınızın modeline uygun NiceDriver'ı kurmak için ekrandaki diğer adımları takip edin.

#### Nicalabel yazılımının aktivasyonu

- 1. Nicelabel yazılımını başlatın.
- 2. 'Lisans Yönetimi' penceresi açılır.
- 3. Nicelabel yazılımını aktif hale getirmek için ekrandaki adımları takip edin.

#### Nicelabel yazılımının kayıt edilmesi

Nicelabel yazılımınızı kayıt ettirerek ana sürümlerin alt güncellemelerine ve Nicelabel'daki yeni özellikler ve fırsatlar hakkında bilgiler veren teknik bültenlere internet üzerinden ulaşabilirsiniz.

#### Daha fazla bilgi ve teknik destek

Daha fazla bilgi veya teknik destek için başvuru kaynakları

- Yazılımı aldığınız firma
- Hızlı başlangıç rehberi
- Kullanım kılavuzu
- www.nicelabel.com

Not: Eğer Nicelabel yazılımını aktif hale getirmezseniz, Nicelabel kısıtlı imkanlar içeren DEMO modunda çalışır.

## NICELABEL КЕРІВНИЦТВО ІНСТАЛЯЦІЇ

Перед тим, як ви інсталюєте програмне забезпечення NiceLabel переконайтесь, що пакет містить наступне:

- КОМПАКТ-ДИСК NiceLabel
- Початкове Керівництво
- software ключ захисту

#### Інсталяція програмного забезпечення NiceLabel

- 1. Вставити КОМПАКТ-ДИСК NiceLabel у ваш CD-ROM.
- Якщо авто-запуск не починається, двічі натисніть по файлу START.EXE на КОМПАКТ-ДИСКУ NiceLabel.
- 3. Натиснути інсталяція.
- 4. Оберіть версію NiceLabel, яку ви хочете встановити.
- 5. Слідкуйте за командами на екрані.

#### Інсталяція Драйверів Принтера

- 1. Вставити КОМПАКТ-ДИСК NiceLabel у ваш CD-ROM.
- Якщо авто-запуск не починається, двічі натисніть по файлу START.EXE на КОМПАКТ-ДИСКУ NiceLabel.
- 3. Натиснути інсталяція.
- 4. Натиснути Драйвер Принтера.
- Слідкуйте за екранними командами, щоб встановити NiceDriver для вашої моделі принтера.

#### Активація програмного забезпечення NiceLabel

- 1. Запустіть програмне забезпечення NiceLabel.
- 2. Відкрити вікно «Управління ліцензій».
- Слідкуйте за екранними командами, щоб активізувати ваше програмне забезпечення NiceLabel.

#### **Примітка:** Якщо ви не активізуєте програмне забезпечення NiceLabel, NiceLabel працюватиме в ДЕМОНСТРАЦІЙНОМУ режимі з обмеженою функціональністю.

#### Реєстрація програмного Забезпечення NiceLabel

Зареєструйте свою копію програмного забезпечення NiceLabel, щоб отримати вільний доступ до оновлень NiceLabel, завантажень технічних інформаційних бюлетенів, що інформують вас про оновлення і спеціальні пропозиції NiceLabel.

#### Інформація і Технічна Підтримка

Для більш конкретної інформації або технічної підтримки звертаєтесь до

- Вашого software продавця
- Початкового керівництва
- Керівництва користувача
- www.nicelabel.com

# NICELABEL安裝摘

在您安装NiceLabel 软件之前, 请确保包装内有:

- NiceLabel 光盘
- 快速后动指南
- 印在标签上的软件起或硬件匙(并非所有版本都附有)

#### 安装NiceLabel 软件

- 1. 将NiceLabel光盘插入您的CD-ROM 驱荡器
- 2. 如果自动运行程序没有启动、双击在NiceLabel内的START.EXE文件。
- 3. 在'**安装**'上单击。
- 4. 单击论要安装的NiceLabel版本。
- 5. 按照屏幕是示进行操作。

#### 安装印机驱相字

- 1. 将NiceLabel光盘插入您的CD-ROM 驱动器。
- 2. 如果自动运行相等没有启动,双击在NiceLabel内的START.EXE文件
- 3. 在'**安装**'上单击。
- 4. 单击"打印机驱动程字"。
- 5. 按照屏幕提示来为您的打印机型号安装NiceDriver。

#### 激活NiceLabel 软件

- 1. 启动NiceLabel软件。
- 2. "管理许可"窗口将会打开。
- 3. 按照屏幕提示来激乱的NiceLabel软件。

#### 注意:

如果您没有激活NiceLabel软件、NiceLabel将以有限功能的演示模式下运行。

#### 注册NiceLabel 软件

请上网注册您的NiceLabel软件,以免费获取在重大NiceLabel版本以内的升级、 下载以及技术快讯,通知您有关NiceLabel升级和特别优惠的信息。

#### **更多信息和技**术支持

欲了解更多信息或技术支持 请

- 联系您的软件供应商
- 参阅快速后动指南
- 参阅用户指南
- 浏览www.nicelabel.com

# NICELABEL 安裝指南

在安裝 NiceLabel 軟體之前,請確定包裝盒中包含下列洛項:

- NiceLabel 光碟
- 參閱快速入門指南
- 標籤上的軟體金鑰或頭體金鑰(並引所有版本都適用)

#### 安裝NiceLabel 軟體

- 1. 將NiceLabel 光閉插入光閉幾。
- 2. 如果自動將近應用程式未設動 請惠茲兩下NiceLabel 光碟上的 START.EXE 檔案。
- 3. 按下 安装」。
- 4. 按下您要安装的NiceLabel 版本。
- 5. 請衣照畫面上的指示進行。

#### 安装 医横翼静起

- 1. 將NiceLabel 光環插入光環機。
- 2. 如果自動將近應用點式未設動 請謝按兩下NiceLabel 光碟上的 START.EXE 檔案。
- 3. 按下 安装 。
- 4. 按一下印表機壓推式。
- 5. 請衣照畫面上的指示 安裝您印表機變型的NiceDriver。

#### 啟動NiceLabel 軟體

- 1. 啟動NiceLabel 軟體。
- 2. 「管理受權」視窗將開啟。
- 3. 請依照畫面上的指示來說動NiceLabel 軟體。

清注意: 如果您未能動NiceLabel 軟體 NiceLabel 將會以DEMO 模式執行,提供有限的功能。

#### 註冊NiceLabel 軟體

線上計冊您的NiceLabel 軟體 即同取得您NiceLabel 主要版本的免費升級、下載研技術電子報 以正許您NiceLabel 更新時常未優惠方案。

#### 更多資訊和技術支援

有關更多資訊或技術支援 請:

- 洽能的軟體廠商
- 參閱快速入門指南
- 參閱使用手冊
- 濯覽www.nicelabel.com

# NICELABELインストールガイド

NiceLabelをインストールされる前に、以下のものがパッケージに同梱されていることを ご確認ください。

- NiceLabel CD
- クイックスタートガイド
- ソフトウェアキー、またはハードウェアキー(全てのバージョンに必要です)

#### NiceLabelのインストール

- 1. NiceLabel CDをCD-ROMドライブに挿入します。
- 自動起動しない場合はNiceLabel CDのSTART.EXEをダブルクリックしてください。
- 3. Installを選択します。
- 4. インストールするバージョンをクリックします。
- 5. 画面の指示に従いインストールします。

#### プリンタドライバのインストール

- 1. NiceLabel CDをCD-ROMドライブに挿入します。
- 自動起動しない場合はNiceLabel CDのSTART.EXEをダブルクリックしてください。
- 3. Installを選択します。
- 4. Printer Driversをクリックします。
- 5. 画面の指示にしたがいインストールします。

#### NiceLabelの製品登録

- 1. NiceLabelを起動します。
- 2. "ライセンスの管理"画面が開きます。
- 3. 画面の指示に従いNiceLabelの製品登録を行います。

#### 注意:

NiceLabelの製品登録を行わない場合、NiceLabelはDemoモードで動 作します。Demoモードには機能制限があります。

#### NiceLabelのユーザ登録

NiceLabelのユーザ登録を行っていただくとNiceLabel無償アップデート(メジャーバージョン:例4.0.0→4.1.0)、ダウンロード、技術情報などのサービスをご利用いただけます。

#### テクニカルサポート

詳細情報、テクニカルサポートについては以下にお問い合わせ(ご参照)ください。

- ご購入いただいたソフトウェアベンダ
- クイックスタートガイド
- ユーザガイド
- www.nicelabel.com

# คู่มือการติดตั้ง NICELABEL

#### ก่อนที่คุณจะติดตั้งซอฟต์แวร์ NiceLabel

้ตรวจดูให้แน่ใจว่าในกล่องบรรจุนั้นประกอบด้วยสิ่งต่อไปนี้:

- ซีดี NiceLabel
- คู่มือการเริ่มต้นอย่างเร็ว
- ซ้อฟต์แวร์คีย์บนฉลาก หรือฮาร์ดแวร์คีย์ (ไม่มีให้ในทุกรุ่น)

#### การติดตั้งซอฟต์แวร์ NiceLabel

- 1. ใส่แผ่นซีดี NiceLabel ลงในซีดีรอมไดรฟ์ของคุณ
- ถ้าแอปพลิเคชั่นที่รันโดยอัตโนมัติไม่เริ่มขึ้น ให่ดับเบิลคลิกที่ไฟล์ START.EXE บนแผ่นซีดี NiceLabel
- คลิกที่ Install
- 4. คลิกที่ NiceLabel รุ่นที่คุณต้องการติดตั้ง
- 5. ทำตามขั้นตอนบนหน้าจอ

#### การติดตั้งไดรเวอร์เครื่องพิมพ์

- 1. ใส่แผ่นซีดี NiceLabel ลงในซีดีรอมไดรฟ์ของคุณ
- ถ้าแอปพลิเคชั่นที่รันโดยอัดโนมัดิไม่เริ่มขึ้น ให้ดับเบิลคลิกที่ไฟล์ START.EXE บนแผ่นซีดี NiceLabel
- คลิกที่ Install
- 4. คลิกที่ **Printer Drivers**
- ทำตามขั้นตอนบนหน้าจอเพื่อติดตั้ง NiceDriver สำหรับรุ่นเครื่องพิมพ์ของคุณ

#### การเปิดทำงานซอฟต์แวร์ NiceLabel

- 1. เริ่มซอฟต์แวร์ NiceLabel
- 2. หน้าต่าง 'Manage licenses' จะเปิดขึ้น
- ทำตามขั้นตอนบ<sup>ั</sup>นหน้าจอเพื่อเปิดการทำงานขอฟด์แวร์ NiceLabel ของคุณ

หมายเหตุ: ถ้าคุณไม่เปิดการทำงานซอฟต์แวร์ NiceLabel ซอฟต์แวร์ NiceLabel จะรันในโหมดสาธิตซึ่งสามารถทำงานได้โดยมีข้อจำกัด

#### การลงทะเบียนชอฟต์แวร์ NiceLabel

ลงทะเบียนชุดซอฟต์แวร์ NiceLabel ของคุณแบบออนไลน์ เพื่อรับข้อมูลอัปเกรดของ NiceLabel ที่อยู่ในเวอร์ชั่นหลักฟรี รวมทั้งสิทธิ์ในการดาวน์โหลด และรับข่าวสารด้านเทคนิคต่างๆ ที่จะแจ้งคุณเกี่ยวกับการอัปเดด และข้อเสนอพิเศษของ NiceLabel

#### ข้อมูลเพิ่มเติม และการสนับสนุนด้านเทคนิค

สำหรับข้อมูลเพิ่มเติม หรือการสนับสนุนด้านเทคนิค โปรดศึกษาที่

- ผู้จำหน่ายซอฟต์แวร์ของคุณ
- คู่มือการเริ่มต้นอย่างเร็ว
- คู่มือผู้ใช้
- www.nicelabel.com

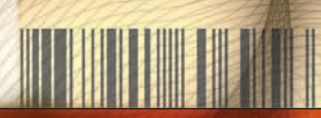

NiceLabel is a registered trademark of Euro Plus d.o.o.

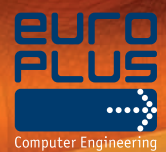

Euro Plus d.o.o. Computer Engineering

Ulica Lojzeta Hrovata 4c SI-4000 Kranj, Slovenia tel.: +386 4 280 50 00 fax: +386 4 233 11 48

http://www.europlus.si info@europlus.si

www.nicelabel.com